# ةەجاو تادادع] SmartPort تالوحملا ىل Stackable Switches

## فدەلا

Smartport ةنمضم وأ مدختسملا لبق نم ةفرعم وركام تادحو قيبطت نكمي ةهجاو يه Smartport لاصتالا تابلطتم معدل ةعرسب لوحملا نيوكت يف وركاملا تادحو دعاست .اهيلع قكبشلا ىلإ لوصولا تابلطتم دمتعت .ةكبشلا ةزهجأل ةفلتخملا تازيملا مادختساو (IP)، تنرتنإلا لوكوتورب فتاه) هب ةهجاولا ليصوت متي يذلا زاهجلا ىلع قمدخلا ةدوجو تانيوكتلا ظفح ةيناكمإ SmartPort قزيم حيتت .(لوصولا قطقنو ،هجوملاو ،ةعباطلاو الالتانيوكتلا

وركاملا ردصم ضرعو Smartport عون تادادعإ ريرحت ةيفيك لاقملا اذه حرشي.

# قيبطتلل ةلباقلا ةزهجألا

Sx500 ةلسلس سيدكتلل ةلباقلا تالوحملا<sup>.</sup>

## ةەجاولا تادادعإ

ح Smartport رتخاو لوحملا نيوكتل ةدعاسملا ةادألاا ىلإ لوخدلا ليجستب مق .1 ةوطخلا Smartport رتخاو لوحملا نيوكتل ةدعاسملا قادألوا تادادع

| Interface Settings Table                                                 |          |              |                     |                    |                              |                   |
|--------------------------------------------------------------------------|----------|--------------|---------------------|--------------------|------------------------------|-------------------|
| Filter:                                                                  | Interfac | e Type equa  | als to Port of Unit | 2/1 👻              |                              |                   |
|                                                                          | Sm.      | artport Type | equals to Unknow    | Go                 |                              |                   |
|                                                                          | Entry No | Interface    | Interface Status    | Smartport Type     | Smartport Application Method | Persistent Status |
| 0                                                                        | 1        | GE1          | Down                | Default            | Auto Smartport               | Disabled          |
| 0                                                                        | 2        | GE2          | Down                | Default            | Auto Smartport               | Disabled          |
| 0                                                                        | 3        | GE3          | Un                  | Default            | Auto Smartport               | Disabled          |
| 0                                                                        | 4        | GE4          | Down                | Default            | Auto Smartport               | Disabled          |
| 0                                                                        | 5        | GE5          | Down                | Default            | Auto Smartport               | Disabled          |
| 0                                                                        | 6        | GE6          | Down                | Default            | Auto Smartport               | Disabled          |
| 0                                                                        | 7        | GE7          | Down                | Default            | Auto Smartport               | Disabled          |
| 0                                                                        |          | GE8          | Down                | Default            | Auto Smartport               | Disabled          |
| 0                                                                        | 9        | GE9          | Down                | Default            | Auto Smartport               | Disabled          |
| 0                                                                        | 10       | GE10         | Down                | Default            | Auto Smartport               | Disabled          |
| 0                                                                        | 11       | GE11         | Down                | Default            | Auto Smartport               | Disabled          |
| 0                                                                        | 12       | GE12         | Down                | Default            | Auto Smartport               | Disabled          |
| 0                                                                        | 13       | GE13         | Down                | Default            | Auto Smartport               | Disabled          |
| 0                                                                        | 14       | GE14         | Down                | Default            | Auto Smartport               | Disabled          |
| 0                                                                        | 15       | GE15         | Down                | Default            | Auto Smartport               | Disabled          |
| 0                                                                        | 16       | GE16         | Down                | Default            | Auto Smartoort               | Disabled          |
| 0                                                                        | 17       | GE17         | Down                | Default            | Auto Smartport               | Disabled          |
| 0                                                                        | 18       | GE18         | Down                | Default            | Auto Smartport               | Disabled          |
| 0                                                                        | 19       | GE19         | Down                | Default            | Auto Smartport               | Disabled          |
| 0                                                                        | 20       | GE20         | Down                | Default            | Auto Smartport               | Disabled          |
| 0                                                                        | 21       | GE21         | Down                | Default            | Auto Smartport               | Disabled          |
| 0                                                                        | 22       | GE22         | Down                | Default            | Auto Smartport               | Disabled          |
| 0                                                                        | 23       | GE23         | Down                | Default            | Auto Smartport               | Disabled          |
| 0                                                                        | 24       | GE24         | Down                | Default            | Auto Smartport               | Disabled          |
| 0                                                                        | 25       | GE27         | Down                | Default            | Auto Smartport               | Disabled          |
| 0                                                                        | 26       | GE28         | Down                | IP Phone + Desktop | Static                       | Disabled          |
| Copy Settings Edit Show Diagnostics Reapply Reset All Unknown Smartports |          |              |                     |                    |                              | own Smartports    |

قوف رقنا ةەجاو ىلإ Smartport عون نېيعت وأ يئاقلتلا Smartport طېشنتل .2 ةوطخلا :*ةەجاولا تادادعإ ريرحت* ةذفان رەظي **.ريرحت** قوف رقنا مث ةەجاولا راوجب دوجوملا ويدارلا رز

|   | Smartport Type:               | IP Phone + Desktop                                  |  |  |
|---|-------------------------------|-----------------------------------------------------|--|--|
|   | Smartport Application:        | IP Phone + Desktop                                  |  |  |
|   | Smartport Application Method: | Static                                              |  |  |
|   | Persistent Status:            | Enabled                                             |  |  |
|   | Macro Parameters              |                                                     |  |  |
|   | Parameter 1 Name:             | \$max_hosts                                         |  |  |
| • | Parameter 1 Value:            | 10                                                  |  |  |
|   | Parameter 1 Description:      | The maximum number of allowed devices on the port   |  |  |
|   | Parameter 2 Name:             | \$native_vlan                                       |  |  |
| • | Parameter 2 Value:            | 1                                                   |  |  |
|   | Parameter 2 Description:      | The untag VLAN which will be configured on the port |  |  |
|   | Parameter 3 Name:             | \$voice_vlan                                        |  |  |
|   | Parameter 3 Value:            | 1                                                   |  |  |
|   | Parameter 3 Description:      | The voice VLAN ID                                   |  |  |
|   | Apply Close                   | Reset                                               |  |  |

تاطابترالا عيمجت ةعومجم/ذفنملاب ايلاح نرتقملا Smartport عون ضرع متي .3 ةوطخلا اعون رتخأ SmartPort قيبطتل ةلدسنملا ةمئاقلا نم Smartport عون لقح يف (LAG قيبطت ققيرط لقح ضرعي .انيعم Smartport قيبطت ةقيرط لقح ضرعي .انيعم Smartport مت اذإ ،لاثملا ليبس ىلع .(LAG) تاطابترالا عيمجت ةعومجم/ذفنملا ىل ىلع Smartport عون نييعت متيسف ،SmartPort قيبطتل ةلدسنملا ةمئاقلا نم Auto Smartport رايتخإ SmartPort قيبطت قال انم العابقتسا متي يذلا

ة وطخلاا Smartport عون ىقبي نأ ديرت تنك اذإ ةلصاوتم **قلاح** رايتخالاا ةناخ ددح .4 ةوطخلا نييعت دنع الإ رايخلاا اذه قبطني ال .لوحملا ديهمت قداعإ دنع وأ قهجاولا لطعت دنع قيبطت Auto Smartport.

اذهو ىلوألاا ةملعملاا يه max\_hosts .تاملعم ثالث ىلع وركاملا تاملعم يوتحت .5 ةوطخلا ةملعملا هذه ريرحتل .ذفنملا ىلع اهب حومسملا ةزهجألا ددعل ىصقألا دحلا ىلع يوتحي 1. قملعملا ةميق لقح يف ةبولطملا ةميقلا لخدأ

يه VLAN. VLAN فرعم ىلع يوتحي اذهو ةيناثلا ةملعملا يه 8. \$native\_vlan قوطخلا امك لصتت لازت ال اهنكلو ايلعف اهقافرا متي ال يتلا ةفيضملا تائيبلا نم ةعومجم لقح يف ةبولطملا ةميقلا لخدأ ةملعملا هذه ريرحتل .هسفن ثبلا لاجم يف تناك ول 2. قملعملا ةميق

ذفانمل ةيتوصلا VLAN ةكبش ةزيم حيتت .ةثلاثلا ةملعملا يه VLAN قاطخلا اهريرجت نكمي الو ةتباث ةميقلا هذه .IP فتاه نم IP توص رورم ةكرح لمح لوصولا.

نيوكتلا ظفحل **قيبطت** قوف رقنا .8 ةوطخلا.

*ةەجاولا تادادعإ* ةحفص ىلإ ةدوعلل **قالغإ** ىلع رقنا .9 ةوطخلا.

رز رقنا نراق رخآ ريثك ىلإ دادعا ةيلمع نراقلا خسني نأ تنأ ديري نإ (يرايتخإ) .10 ةوطخ د**ادعا ةيلمع قخسن** تقطقط كلذ دعبو صاخ نراقلا راوجب يكلسال.

| Copy configuration from entry 21 (GE21) |                                     |  |  |  |  |
|-----------------------------------------|-------------------------------------|--|--|--|--|
| to: 3,6-10                              | (Example: 1,3,5-10 or: GE1,GE3-GE5) |  |  |  |  |
| Apply Close                             |                                     |  |  |  |  |

- خسنلا نيوكت لقح يف ةبولطملا ةمجاولا ميق لخدأ نآلاا .11 ةوطخلا.
- تادادعإلاا ظفحل **قيبطت** ىلع رقنا .12 ةوطخلا.

*.ةەجاولا تادادعإ* ةحفص ىلا ةدوعلل **قالغا** ىلع رقنا .13 ةوطخلا

ةمجرتاا مذه لوح

تمجرت Cisco تايان تايانق تال نم قعومجم مادختساب دنتسمل اذه Cisco تمجرت ملاعل العامي عيمج يف نيم دختسمل لمعد يوتحم ميدقت لقيرشبل و امك ققيقد نوكت نل قيل قمجرت لضفاً نأ قظعالم يجرُي .قصاخل امهتغلب Cisco ياخت .فرتحم مجرتم اممدقي يتل القيفارت عال قمجرت اعم ل احل اوه يل إ أم اد عوجرل اب يصوُتو تامجرت الاذة ققد نع اهتي لوئسم Systems الما يا إ أم الا عنه يل الان الانتيام الال الانتيال الانت الما